#### BAŞVURU LİNKİNE TIKLADIKTAN SONRA BU SAYFA AÇILACAKTIR.

#### Giriş Yap

| E-posta                                          |                             |
|--------------------------------------------------|-----------------------------|
| E-posta adresinizi girin                         |                             |
| Şifre                                            |                             |
| Şifrenizi girin                                  |                             |
| Şifremi Unuttum ?                                |                             |
| Giriş Yap                                        |                             |
| Henüz Kayıt olmadınız mı <mark>P Kayıt Ol</mark> | —— Kayıt ol tuşuna basınız. |

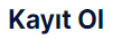

| Ad                       |                 |                                                         |
|--------------------------|-----------------|---------------------------------------------------------|
| Adınızı girin            | <b>├</b> ───→ • | Adınızı yazınız.                                        |
| Soyad                    |                 |                                                         |
| Soyadınızı girin         |                 | Soyadınızı yazınız.                                     |
| Kimlik Numarası          | •               |                                                         |
| Kimlik numaranızı girin  |                 | Kimlik numaranızı yazınız.                              |
| E-posta                  |                 |                                                         |
| E-posta adresinizi girin | ] <b>───→・</b>  | Aktif kullandığınız E-posta adresinizi yazınız.         |
| Şifre                    | -               |                                                         |
| Şifrenizi girin          | <b>├</b>        | Giriş işlemlerinde kullanılacak bir şifre belirleyiniz. |
| Şifreyi Onayla           | -               |                                                         |
| Şifrenizi onaylayın      | <b>├</b> ───→ • | Şifrenizi tekrar yazınız.                               |
| Kavdet                   | •               | Bütün bilgileri eksiksiz doldurduktan sonra tıklavın    |
|                          | ] .             |                                                         |
| Giriş Sayfasına Dön      | <b>}→・</b>      | Giriş sayfasına dönmek için tıklayınız.                 |
|                          | -               |                                                         |

Kaydet butonuna bastıktan sonra yazmış olduğunuz mail adresine onaylama mailini onaylayınız. ٠ Gelen mail onaylandıktan sonra sisteme E-mail adresiniz ve şifreniz ile giriş yapabilirsiniz.

tıklayınız.

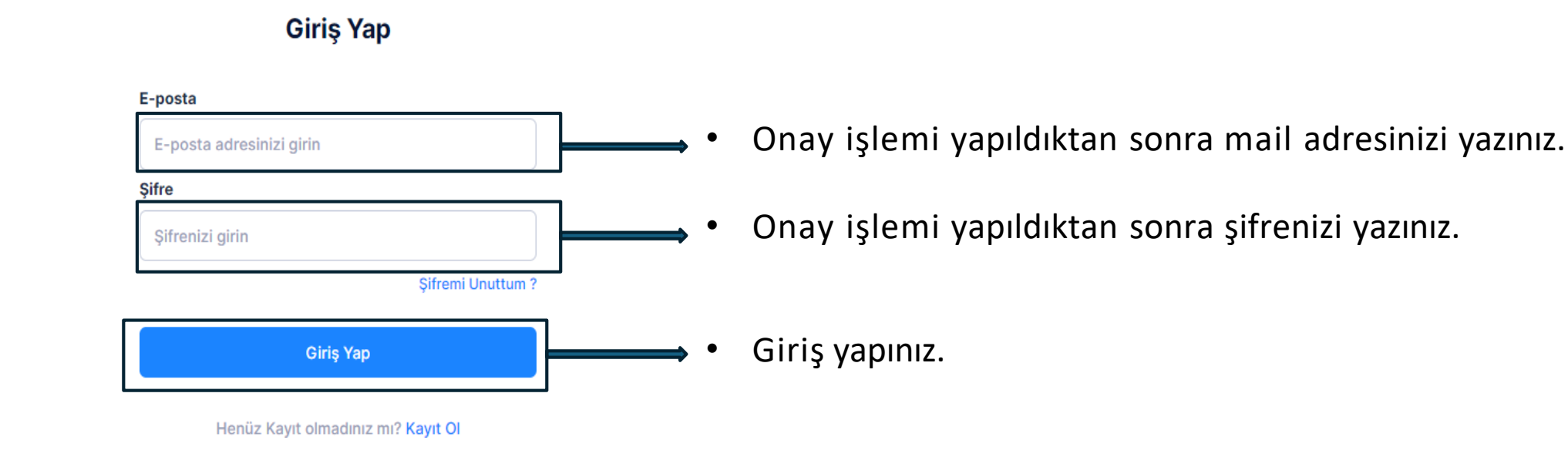

| 6                                                         | + | 2024 - 2025 Eğitim Öğretim Yılı Güz Dönemi Lisans Üstü Başvuru Dönemi |             |                |                |                       | *              |
|-----------------------------------------------------------|---|-----------------------------------------------------------------------|-------------|----------------|----------------|-----------------------|----------------|
| <ul> <li>Enstitu Başvuru</li> <li>Başvurularım</li> </ul> |   | Başvurularım ●                                                        | Başvuru yap | mak için tık   | layınız.       |                       | + Yeni Başvuru |
|                                                           |   | Başvurulan Program                                                    |             | Başvuru Tarihi | Başvuru Durumu | Başvuru Durumu Tarihi | Aksiyonlar     |
|                                                           |   |                                                                       |             |                |                |                       |                |
|                                                           |   |                                                                       |             |                |                |                       |                |
|                                                           |   |                                                                       |             |                |                |                       |                |
|                                                           |   |                                                                       |             |                |                |                       |                |
|                                                           |   |                                                                       |             |                |                |                       |                |
|                                                           |   |                                                                       |             |                |                |                       |                |
|                                                           |   |                                                                       |             |                |                |                       |                |
|                                                           |   |                                                                       |             |                |                |                       |                |
|                                                           |   |                                                                       |             |                |                |                       |                |
|                                                           |   |                                                                       |             |                |                |                       |                |
|                                                           |   | 2024©                                                                 |             |                |                |                       |                |

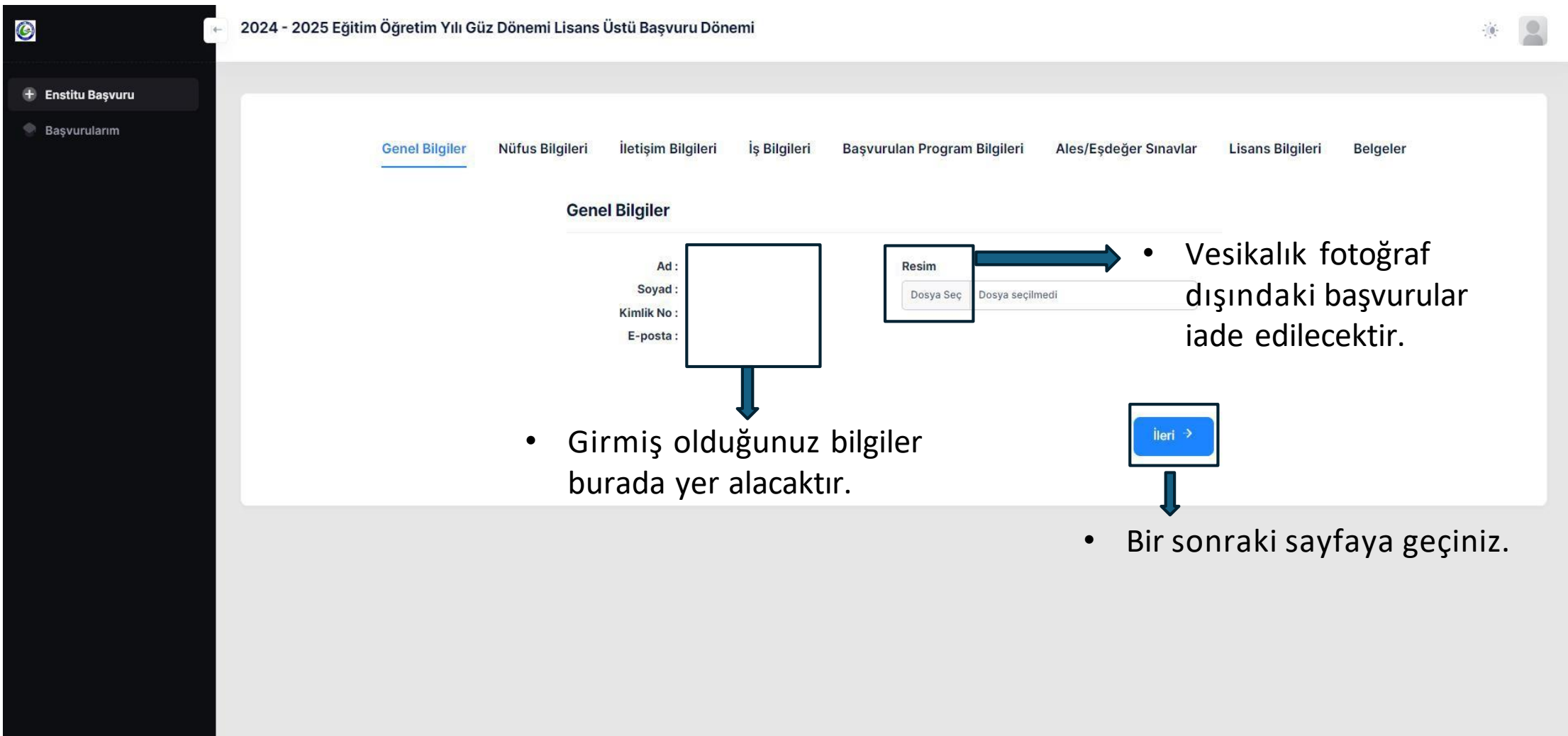

| G                                                         | – 2024 - 2025 Eğitim Öğretim Yılı Güz Dönemi Lisans Üstü Başvuru Dönemi                                                                                                    | * 🙎 |
|-----------------------------------------------------------|----------------------------------------------------------------------------------------------------|-----|
| <ul> <li>Enstitu Başvuru</li> <li>Başvurularım</li> </ul> | Genel Bilgiler       Nüfus Bilgileri       İetişim Bilgileri       İş Bilgileri       Başvurulan Program Bilgileri       Ales/Eşdeğer Sınavlar       Lisans Bilgileri       Belgeleri         Nüfus Bilgileri       Orgum Tarihi       Image: Construction of the second of the second of th | u   |
|                                                           | «NVI Bilgilerini Getir» butonuna<br>tıklayınız.<br>3. NVİ bilgileri doğrulandı onayı alındıktan<br>sonra ileri butonunu tıklayınız.                                                                                                    |     |

| 6                 | I← 2024 - 2025 Eğitim Öğretim Yılı Güz Dönemi Lisans Üstü Başvuru Dönemi |                |                 |                        |              |                              |                                | *                         |  |
|-------------------|--------------------------------------------------------------------------|----------------|-----------------|------------------------|--------------|------------------------------|--------------------------------|---------------------------|--|
| 🛨 Enstitu Başvuru |                                                                          |                |                 |                        |              |                              |                                |                           |  |
| Başvurularım      |                                                                          | Genel Bilgiler | Nüfus Bilgileri | İletişim Bilgileri     | İş Bilgileri | Başvurulan Program Bilgileri | Ales/Eşdeğer Sınavlar          | Lisans Bilgileri Belgeler |  |
|                   |                                                                          |                |                 |                        | , -          | ,                            | , -                            |                           |  |
|                   |                                                                          |                | lletis          | şim Bilgileri          |              |                              |                                |                           |  |
|                   |                                                                          |                | Ac              | dres                   |              |                              |                                | NVİ Adres                 |  |
|                   |                                                                          |                |                 | Adres bilgisini girin  |              |                              | NVI Adres Bilgilerini<br>Getir | ➡ Bilgilerini Getir       |  |
|                   |                                                                          |                |                 |                        |              |                              |                                | hutonunu                  |  |
|                   |                                                                          |                | II              | Seciniz                |              | IIçe<br>Seciniz              |                                |                           |  |
|                   |                                                                          |                |                 | Seçiniz                |              | Jeyinz                       |                                | likidyiniz.               |  |
|                   |                                                                          |                | S               | abit Telefon Numarası  |              |                              |                                |                           |  |
|                   |                                                                          |                |                 | Sabit telefon numarası | ını girin    |                              |                                |                           |  |
|                   |                                                                          |                | с               | ep Telefonu Numarası   |              |                              |                                |                           |  |
|                   |                                                                          |                |                 | Cep telefonu numaras   | ını girin    | Cep                          | telefonu zor                   | unlu alandır giriniz.     |  |
|                   |                                                                          |                |                 |                        |              |                              |                                |                           |  |
|                   |                                                                          |                |                 |                        |              |                              |                                | _                         |  |
|                   |                                                                          |                | 4               | Geri                   |              |                              | İleri →                        |                           |  |
|                   |                                                                          |                |                 |                        |              |                              |                                | ·                         |  |
|                   |                                                                          |                |                 |                        |              | Bir s                        | onraki savfa                   | va geciniz.               |  |
|                   | 2024©                                                                    |                |                 |                        |              |                              | ,                              |                           |  |

| +- | 2024 - 2025 Eğitim Öğretim Yılı Güz Dönemi Lisans Üstü Başvuru Dönemi                                                                       |  |
|----|----------------------------------------------------------------------------------------------------|--|
|    |                                                                                                    |  |
|    | Genel Bilgiler Nüfus Bilgileri İletişim Bilgileri İs Bilgileri Başvurulan Program Bilgileri Ales/Eşdeğer Sınavlar Lisans Bilgileri Belgeler |  |
|    | İş Bilgileri                                                                                                    |  |
|    | 🔽 Calişiyor musunuz? 🛁 Çalışıyorsanız işyeri bilgilerinizi girebilirsiniz.                                                                  |  |
|    | İşyeri Adı İşe Başlama Tarihi                                                                                                    |  |
|    | İşyeri adını girin Tarih seçiniz                                                                                                    |  |
|    | İşyeri Telefon Numarası İşyerindeki Göreviniz                                                                                               |  |
|    | İşyeri telefon numarasını girin İşyerindeki görevinizi girin                                                                                |  |
|    | İşyerinin İli İşyeri İlçe                                                                                                    |  |
|    | Seçiniz v                                                                                                    |  |
|    | İşyeri Adresi                                                                                                    |  |
|    | İşyeri adresini girin                                                                                                    |  |
|    | iş Geçmişi                                                                                                    |  |
|    | Daha önceki iş deneyimlerinizi giriniz                                                                                                    |  |
|    |                                                                                                    |  |
|    |                                                                                                    |  |
|    | < Geri                                                                                                    |  |
|    |                                                                                                    |  |
|    | Bir sonraki sayfaya geciniz.                                                                                                    |  |
|    | 1 1 0 3                                                                                                    |  |

| 0                                                         | - 2024 - 2025 Eğitim Öğretim Yılı Güz Dönemi Lisans Üstü Başvuru Dönemi                                                                                                    | * |
|-----------------------------------------------------------|----------------------------------------------------------------------------------------------------|---|
| + Enstitu Basvuru                                         |                                                                                                    |   |
| <ul> <li>Enstitu Başvuru</li> <li>Başvurularım</li> </ul> | Concent Bigling Marken Bigling   Concent Bigling Concent Bigling </th <th></th> |   |
|                                                           | Bir sonraki sayfaya geçiniz.                                                                                                    |   |

| 6                 | 2024 - 2025 Eğitim Öğretim Yılı Güz Dönemi Lisans Üstö | i Başvuru Dönen | ni                              |                               |                                     | * 🙎                                                              |
|-------------------|--------------------------------------------------------|-----------------|---------------------------------|-------------------------------|-------------------------------------|------------------------------------------------------------------|
| 🕀 Enstitu Başvuru |                                                        |                 |                                 |                               |                                     |                                                                  |
| Saşvurularım      | Genel Bilgiler                                         | Nüfus Bilgileri | İletişim Bilgileri İş Bilgileri | Başvurulan Program Bilgileri  | Ales/Eşdeğer Sınavlar YDS Bilgileri | Lisans Bilgileri Belgeler                                        |
|                   |                                                        |                 | Ales/Eşdeğer Sınavlar           |                               |                                     | 2. Bu savfada ilk önce Sınav vılı                                |
|                   | 1. Sınav türünü seçiniz                                |                 | Sınav Türü<br>ALES              | Sinav Yili<br>X V             | × ~ ]                               | seçip sonra ALES Sınav Bilgilerini<br>Getir butonuna tıklayınız. |
|                   | 4. Uygun yılı seçiniz                                  | <──             | 2023 - ALES                     | ×                             | ALES Sinav Bilgilerini Getir        | 3. ALES bilgilerini getir                                        |
|                   | 5. Sınav tarihini giriniz.                             | <b>&lt;</b>     | Sınav Giriş Tarihi              | Sayısal Sınav Pua<br>77,42704 | anı                                 | butonuna bastıktan sonra                                         |
|                   |                                                        |                 | Eşit Ağırlık Sınav Puanı        | Sözel Sinav Puan              | 11                                  | puanlar ekrana yansıyacaktır.                                    |
|                   |                                                        |                 | 75,28054                        | 72,25660                      |                                     |                                                                  |
|                   |                                                        |                 | < Geri                          |                               | lieri >                             |                                                                  |
|                   |                                                        |                 |                                 |                               |                                     |                                                                  |
|                   |                                                        |                 |                                 | Bir s                         | sonraki sayfaya                     | geçiniz.                                                         |
|                   |                                                        |                 |                                 |                               |                                     |                                                                  |
|                   |                                                        |                 |                                 |                               |                                     |                                                                  |

| 6                 | ← 2024 - 2025 Eğitim Öğretim Yılı Güz Dönemi Lisans Üstü Başvuru Dönemi                                                                                                    | * |
|-------------------|----------------------------------------------------------------------------------------------------|---|
| 🛨 Enstitu Başvuru |                                                                                                    |   |
| Başvurularım      | Genel Bilgiler       Nüfus Bilgileri       İetşim Bilgileri       İş Bilgileri       Başvurulan Program Bilgileri       Ales/Eşdeğer Sinavlar       YDS Bilgileri       Lisans Bilgileri       Belgeleri         Sinav Türü       Sinav Türü       Yabancı Dil Sinavim Yok       X       Yman Adaylar dil puanı yoksa «Yabancı Dil Sinavim Yok» seçeneğini seçiniz. |   |
|                   |                                                                                                    |   |
|                   |                                                                                                    |   |
|                   | Bir sonraki sayfaya geçiniz.                                                                                                    |   |
|                   |                                                                                                    |   |
|                   | Not: Doktora programlarına başvuran adayların<br>dil puanı bilgilerini belirmeleri zorunludur.                                                                                                    |   |

| 6               | 2024 - 2025 Eğitim Öğretim Yılı Güz Dönemi Lisans Üstü Başvuru Dönem | i                                              |                                                                    | * 🙎                                          |
|-----------------|----------------------------------------------------------------------|------------------------------------------------|--------------------------------------------------------------------|----------------------------------------------|
| Enstitu Başvuru |                                                                      |                                                |                                                                    |                                              |
| S Daşvurularını | Genel Bilgiler Nüfus Bilgileri                                       | İletişim Bilgileri İş Bilgileri Başvurulan Pro | gram Bilgileri Ales/Eşdeğer Sınavlar <mark>YDS Bilgileri Li</mark> | sans Bilgileri Belgeler                      |
|                 | 1. ÖSYM'nin kabul etmiş olduğu                                       | YDS Bilgileri                                  | for such                                                           |                                              |
|                 | bir sınav türü seçiniz.                                              | YDS X V                                        |                                                                    | <ul> <li>2. Sınav yılını seçiniz.</li> </ul> |
|                 | 4. Yılı seçiniz.                                                     | 2022 - YDS                                     | X Vabanci Dil Sinav Bilgilerini Getir                              | 3. «Yabancı Dil Sınav                        |
|                 | 5. Sınav giriş<br>tarihini giriniz.                                  | Sınav Giriş Tarihi<br>Tarih seçiniz            | Sinav Puani<br>58,75000                                            | Bilgileri Getir» butonuna<br>tıklayınız.     |
|                 |                                                                      | ← Geri                                         | lieri >                                                            |                                              |
|                 |                                                                      |                                                |                                                                    |                                              |
|                 |                                                                      |                                                | Bir sonraki sayfaya ge                                             | çiniz.                                       |
|                 |                                                                      |                                                |                                                                    |                                              |
|                 |                                                                      |                                                |                                                                    |                                              |
|                 |                                                                      |                                                |                                                                    |                                              |

#### C adayogrenci.giresun.edu.tr/enstitu-basvuru/yeni-basvuru GR Q 🥱 Giresun Üniversitesi 🐼 SBE 📋 ubs 📚 EBYS 🐼 E-MAİL 🔊 Ulusal Tez Merkezi [... 번 Mülakat İşlemleri 🐼 YÖKSİS 🍒 NETİKET 🐼 Kesenek Bilgi Sistemi 🐼 VAKIFBANK TEXT 📧 MYS (Mali Yönetim... 📾 KBS - Kamu Hesapla... 📩 eBütçe Giriş 🎆 TEXT - Akbank G Enstitude 2025 - 2026 Eğitim Öğretim Yılı Güz Dönemi Lisansüstü Başvuru Dönemi 6 + Enstitu Başvuru Başvurularım İş Bilgileri **Genel Bilgiler** Nüfus Bilgileri İletişim Bilgileri Başvurulan Program Bilgileri Ales/Eşdeğer Sınavlar **YDS Bilgileri** Lisans Bilgileri Belgeler Lisans Bilgileri Barkod Numarası Tezli yüksek lisans programlarına başvurularda e- devletten Barkod numarası giri Lisans Bilgilerini Getir (E-Devletteki mezun belgenizden aliniz) temin edilen lisans mezuniyet belgesi Seciniz... $\sim$ üzerinde bulunan barkod numarasını bu alana girdikten sonra «Lisans Lisans dili İngilizce mi? **Bilgilerini Getir**» butonuna tıklayınız. Üniversite Diğer Seçiniz... Diğer bilgilerinizi girin V Fakülte Bölüm Fakülte adını girin Bölüm adını girin Kayıt Tarihi **Mezuniyet Tarihi** Tarih seciniz Tarih seçiniz

#### C 25 adayogrenci.giresun.edu.tr/enstitu-basvuru/yeni-basvuru GR Q ☆ ~ 🥱 Giresun Üniversitesi 🔇 SBE 📋 ubs 📚 EBYS 🚱 E-MAİL 底 Ulusal Tez Merkezi I... 📋 Mülakat İşlemleri 🚱 YÖKSİS 🔀 NETİKET 🚱 Kesenek Bilgi Sistemi 🚱 VAKIFBANK TEXT 🔅 MYS (Mali Yönetim... 📻 KBS - Kamu Hesapla... 💼 eBütçe Giriş 🛛 🕅 TEXT - Akbank Enstitü Enstitü Enstitü Enstitü Enstitü Enstitü Enstitü Enstitü Enstitü Enstitü Enstitü Enstitü Enstitü Enstitü Enstitü Enstitü Enstitü Enstitü Enstitü Enstitü Enstitü Enstitü Enstitü Enstitü Enstitü Enstitü Enstitü Enstitü Enstitü Enstit Enstit 2025 - 2026 Eğitim Öğretim Yılı Güz Dönemi Lisansüstü Başvuru Dönemi 6 + Enstitu Basvuru Başvurularım Nüfus Bilgileri İletişim Bilgileri İş Bilgileri Başvurulan Program Bilgileri **Genel Bilgiler** Ales/Eşdeğer Sınavlar YDS Bilgileri Lisans Bilgileri Yuksek Lisans Bilgileri Yuksek Lisans Bilgileri Doktora programlarına başvurularda edevletten temin edilen yüksek lisans Barkod Numarası mezuniyet belgesi üzerinde Barkod numarası girin Yüksek Lisans Bilgilerini Getir E-Devletteki mezun belgenizden alınız. bulunan **barkod numarasını** bu alana Seciniz... girdikten sonra « Yüksek Lisans Bilgilerini Getir» butonuna tıklayınız. Üniversite Diğer Diğer bilgilerinizi girin Seciniz... V Enstitü Bölüm/Dal/Program Enstitü adını girin Bölüm/dal/program bilgisini girin Kayıt Tarihi Mezuniyet Tarihi Tarih seciniz Tarih seçiniz Not Sistemi Mezuniyet/Transkript Notu

| Ø                                | 🗠 2024 - 2025 Eğitim Öğretim Yılı Güz Dönemi Lisans Üstü Başvuru Dönemi                                                         |                           | * 2 |
|----------------------------------|----------------------------------------------------------------------------------------------------|---------------------------|-----|
| 🕂 Enstitu Başvuru                |                                                                                                    |                           |     |
| <ul> <li>Başvurularım</li> </ul> | Genel Bilgiler Nüfus Bilgileri İletişim Bilgileri İş Bilgileri Başvurulan Program Bilgileri Ales/Eşdeğer Sınavlar YDS Bilgileri | Lisans Bilgileri Belgeler |     |
|                                  | Belgeler                                                                                                    | 2 Dosva socia dosva       |     |
|                                  | Belge Türleri                                                                                                    | z. Dosya seçip dosya      |     |
|                                  | 1. Dosya türünü seçiniz.                                                                                                    | ekleye tiklayınız.        |     |
|                                  | Diploma/Mezuniyet Belgesi (Zorunlu)<br>Diduğum bilgilerin tam, eksiksiz ve doğru olduğunu,<br>Transkript (Zorunlu)              | 2 Hor dosva icin          |     |
|                                  | ALES Sonuç Belgesi (Zorunlu)                                                                                                    | 5. Her uosya içili        |     |
|                                  | Yabancı Dil Belgesi                                                                                                    | işlemleri tekrarlayınız.  |     |
|                                  | Pasaport Kaydet >                                                                                                    |                           |     |
|                                  | Pedagojik Formasyon                                                                                                    |                           |     |
|                                  |                                                                                                    |                           |     |
|                                  | 4. Dosva ekleme islemleri bittikt                                                                                               | en sonra taahhüt onav     |     |
|                                  | kutucuğunu onaylayın kaydat hu                                                                                                  | tonuna tiklaviniz         |     |
|                                  | Kutucugunu onaylayip kayuet bu                                                                                                  |                           |     |
|                                  |                                                                                                    |                           |     |
|                                  | Net: Desugning d'agest the theth time television is been unit as if an adapt term                                               |                           |     |
|                                  | Not: Başvuru sureci ne ligin tum işlemlerinizi başvuru sayfanızdan veya                                                         | peniritmiş olduğunuz mall |     |
|                                  | adresinizden takip edebilirsiniz.                                                                                               |                           |     |
|                                  |                                                                                                    |                           |     |